## **REGISTRACE** do aplikace eDoklady – mobil/tablet

Pokud jste zaměstnanec UHK a ve své náplni práce máte ověřování občanských průkazů, od 1. 1. 2025 i elektronických, můžete se stát v aplikaci eDoklady Ověřovatelem za UHK.

Při užití soukromého mobilu není nutné mít v aplikace eDoklady načten osobní občanský průkaz!

Pozvánku do aplikace Vám vytvoří Správce UHK (<u>https://www.uhk.cz/cs/univerzita-hradec-</u> <u>kralove/uhk/celouniverzitni-pracoviste/oddeleni-informacnich-technologii/it-poradna/edoklady</u>); zažádejte emailem.

eDoklady - pozvánka do Správy ověřovatelů

Stažení aplikace eDoklady (alespoň Android 10 nebo nebo iOS 15)

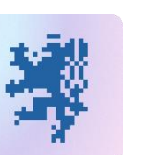

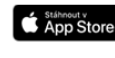

Google Play

Na email obdržíte tuto pozvánku. Klikněte na odkaz – stanete se Ověřovatelem. Pozvánka má omezenou platnost.

Na email obdržíte tento párovací kód. Klikněte na odkaz – registrace mobilního zařízení. Kód má omezenou platnost.

Párovací kód je přidělen všem UHK zařízením, na soukromá zařízení není nutné, aby byl přidělen; avšak účet Ověřovatele za UHK je nutný!

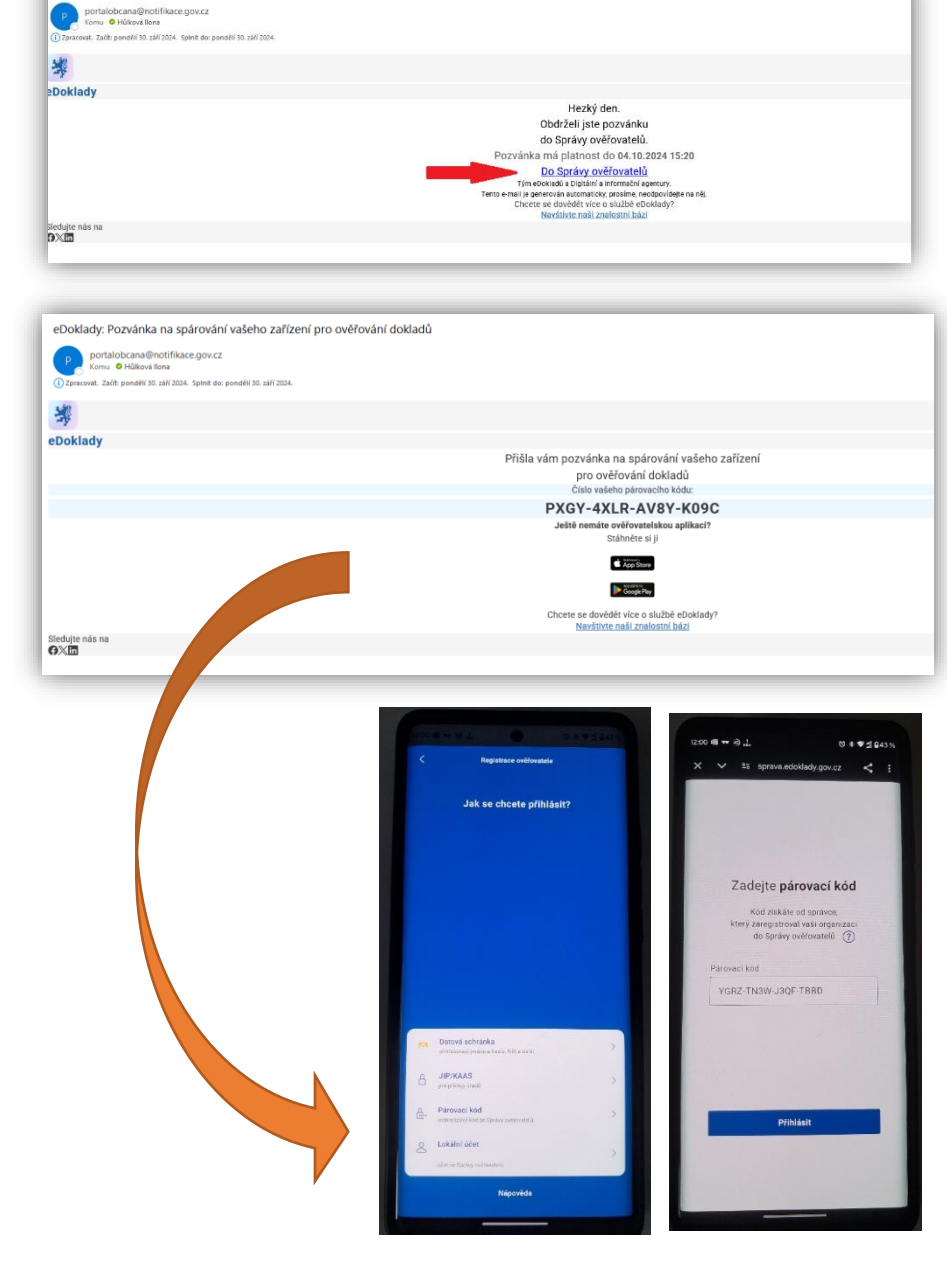

- zadat registrační kód
- povolit biometrické údaje (ideálně uložené v mobilu) pokud společný mobil je lepší PIN, (4-8 číslic, ale řadu (1234 to nepovolí) pokud se nezdaří 3 pokusy, nutná registrace znovu
- povolit Bluetooth a fotoaparát

1

# PRÁCE v aplikaci eDoklady – na mobilu/tabletu 1) přihlášení

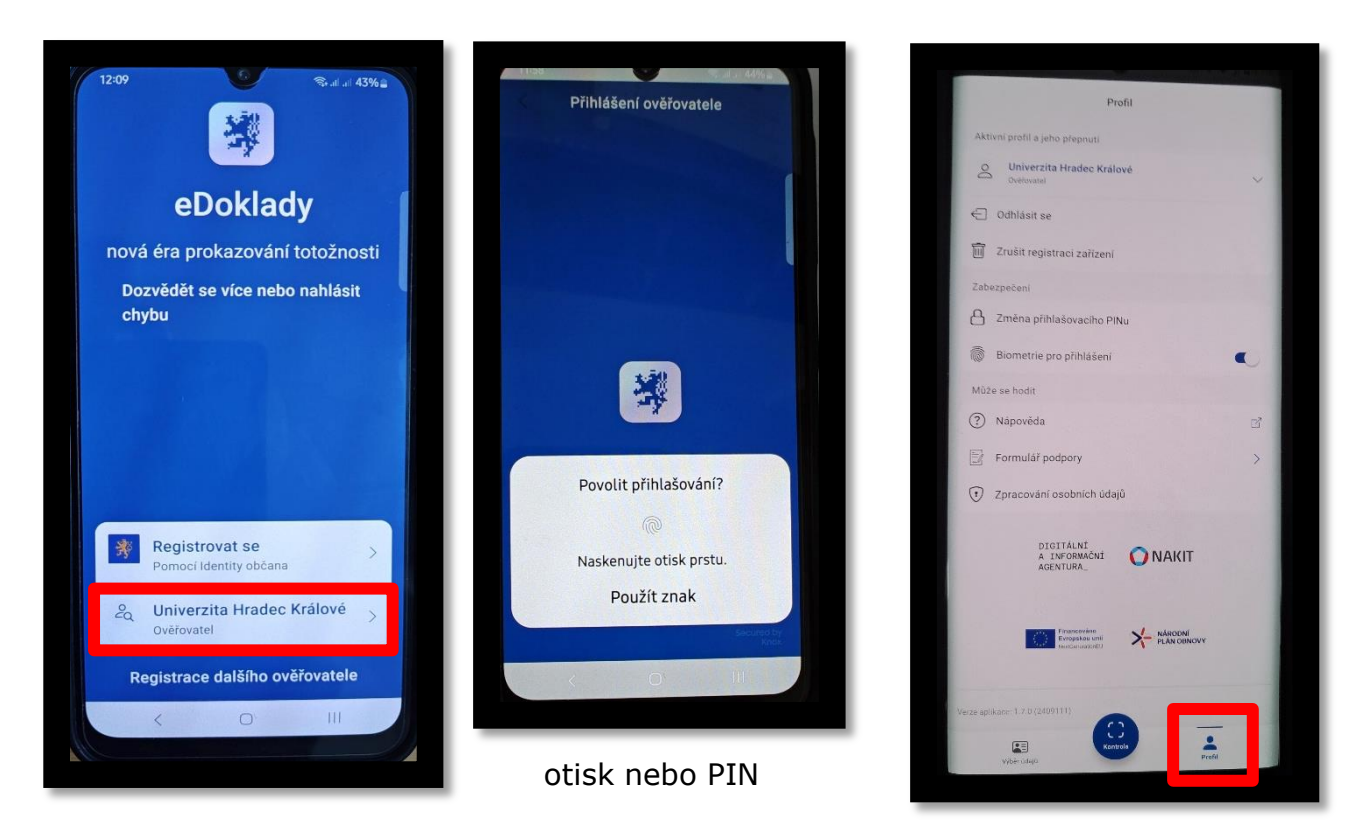

Na společný mobil je lepší PIN, (4-8 číslic, ale řadu (1234 to nepovolí), nezdaří-li se pak 3 pokusy, nutná registrace znovu.

## 2) Výběr SADY ÚDAJŮ

| tivní sada ke kontrole<br>Moje pová sada |        |                                                                                                    |                                                                                                    |
|------------------------------------------|--------|----------------------------------------------------------------------------------------------------|----------------------------------------------------------------------------------------------------|
| Moje nová sada                           |        | Detail oody údaiů                                                                                                    | Datall as da ód                                                                                                    |
| inojo nora cada                          |        | < Zpłt                                                                                                    | Zpět                                                                                                    |
| alší sady                                |        |                                                                                                    |                                                                                                    |
| Kontrola věku - 18 let                   | 1      | Název<br>Kontrola dokladu                                                                                                    | <sub>Náze∨</sub><br>Strojově čitelná zóna dokladu                                                                                                    |
| Dvěření totožnosti                       | 0      | Typ<br>Globální                                                                                                    | <sub>Typ</sub><br>Globální                                                                                                    |
| Kontrola dokladu                         | 0      | Subjekt<br>Univerzita Hradec Králové                                                                                                    | Subjekt<br>Univerzita Hradec Králové                                                                                                    |
| Strojově čitelná zóna dokladu            | Přídat | <ul> <li>Fotografie</li> <li>Příjmení</li> <li>Jméno</li> <li>Trvalý pobyt</li> <li>Rodné číslo</li> <li>Datum narození</li> <li>Místo narození</li> <li>Státní občanství</li> <li>Pohlaví</li> <li>Podpis</li> <li>Číslo dokladu</li> <li>Datum vydání</li> <li>Platnost do</li> <li>Vydal</li> </ul> | Údaje ke kontrole<br>- Fotografie<br>- Příjmení<br>- Jméno<br>- Datum narození<br>- Státní občanství<br>- Pohlaví<br>- Číslo dokladu<br>- Platnost do<br>- Změna údajů |

2

### 3) propojení zařízení a OVĚŘENÍ

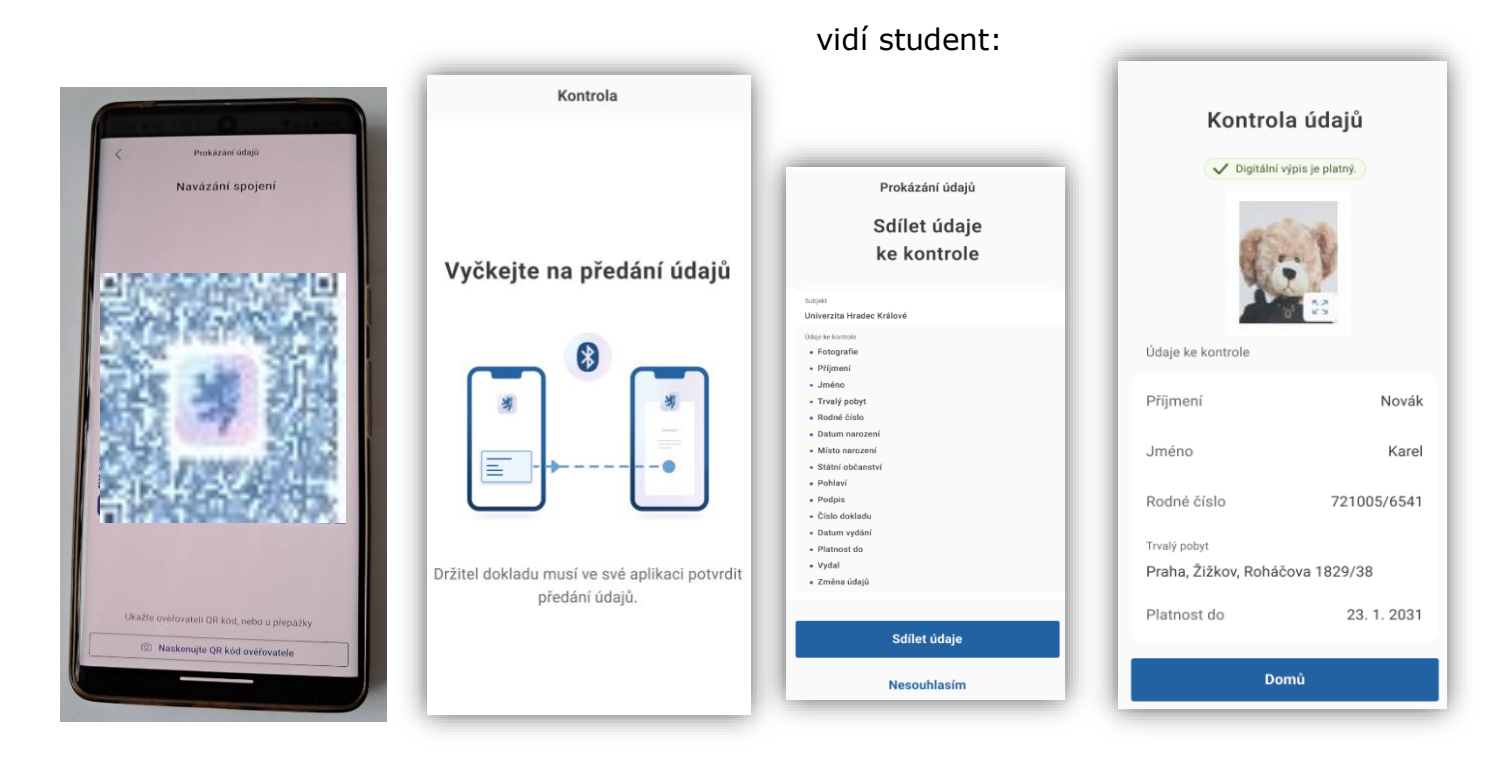

#### Stavy výpisu: Digitální výpis je platný.

Digitální výpis byl aktualizován před N dny - digitální výpis je starší 48 h.

Student/občan použil aplikaci bez připojení internetu.

Co můžete udělat: Nejprve zvažte z povahy údajů, zda stáří údajů brání jejich důvěře. Požádejte občana, aby se připojil k mobilním datům/wifi a došlo k aktualizaci výpisu. Pokud nelze zajistit aktualizaci výpisu na straně občana, zkontrolujte si údaj platnosti dokladu a zvažte jeho uznání.

Digitální výpis není platný - digitální výpis nemá platné ověření od

důvěryhodné certifikační autority. Tento stav se zobrazí, pouze pokud v přecházející výstraze *Obdrželi jste údaje, které nejsou důvěryhodné* kliknete na tlačítko *Přesto zobrazit*.

#### CHYBOVÉ HLÁŠKY:

**Údaje nebyly nasdíleny -** údaje sdílené občanem nebyly v požadovaném formátu nebo je zamítl. *Zaklikněte Ukončit kontrolu a zjistěte, zda občan ve výzvě zaklikl Nesouhlasím; případně zda má všechny údaje, které po něm požadujete. Poté proces zopakujte.* 

**Spojení přerušeno -** předávání údajů trvá déle než je nastavený časový limit. Pokud k takové situaci dojde, je potřeba, aby občan QR kód naskenoval ještě jednou.

**Při kontrole nastala chyba -** *Zkuste kontrolu zopakovat. Pokud chyba nadále přetrvává, obraťte se na technickou podporu Portálu občana, která vám pomůže problém vyřešit.* 

**Bluetooth přenos se nezdařil -** pravděpodobně došlo k vypnutí funkce Bluetooth při přenosu dat. *Zkontrolujte si, zda vy i váš protějšek máte Bluetooth zapnuté a kontrolu dokladu zopakujte.* 

https://edoklady.gov.cz/podpora-overovatelu/clanky-a-navody

3